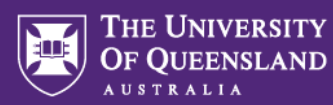

# **Course Evaluations Student User Guide**

This guide provides step-by-step instructions on how to access, complete, and submit course and teaching feedback surveys online.

## Step 1: Access the survey

You can access your course and teaching feedback survey through the survey invitation email, or through Learn.UQ (UQ Learning Management System), or through the survey QR code provided by your course coordinator, lecturer and/or tutor.

#### To access the survey from the invitation email:

1. Click on the "Take the survey" link in the email to access your survey dashboard.

You will see the list of course surveys available to you in below status:

- a. Open survey is open but not yet started
- b. In Progress survey has started but incomplete
- c. Completed survey has been submitted

| THE UNIVERSITY<br>OF QUEENSLAND                                                                                                    | Student name |
|----------------------------------------------------------------------------------------------------|--------------|
| Course and teaching feedback - Summer semester, 2025<br>Hi Student Name, you have been invited to provide feedback for the following evaluations. |              |
| STAT 1201 Analysis of Scientific Data Open Ends on: 2025-03-15                                                                                    | Start now    |
| ERTH1005 Critical Minerals for a Low Carbon Future<br>• Open Ends on: 2025-03-15                                                                  | Start now    |

- Click Start now to start the survey or click Continue to complete the survey that is in progress.
- 3. You will see a survey welcome screen for the course, click **Start now** to begin the survey.

## From Learn.UQ

- 1. Log in to Learn.UQ, a pop-up window will display all open surveys.
- 2. Click Start now to begin the survey.

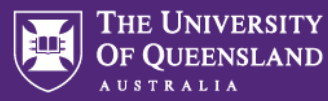

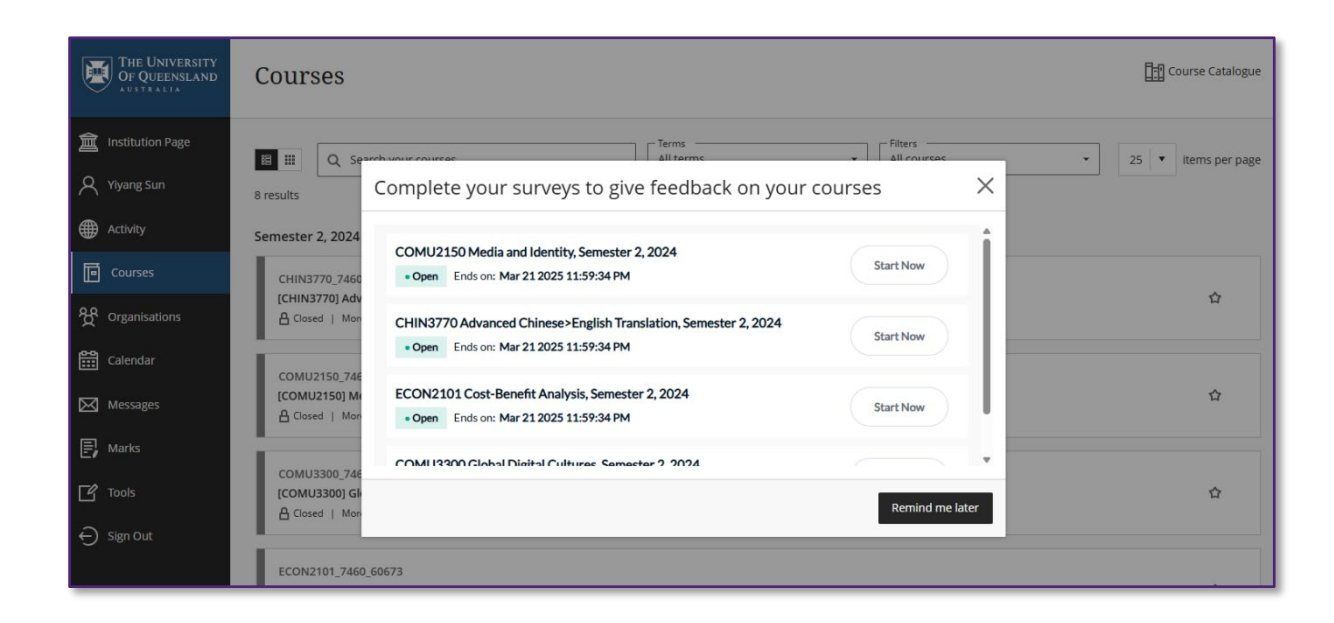

Alternatively, click on **Tools** from the left-hand main menu and select **Course teaching feedback – student** to access survey links.

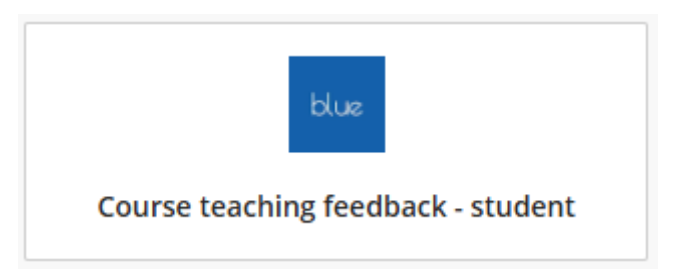

## From the QR code

- 1. Scan the **QR code** that was shared by your course coordinator, lecturer, and/or tutor.
- 2. You will see a survey welcome screen for the course, click **Start now** to begin the survey.

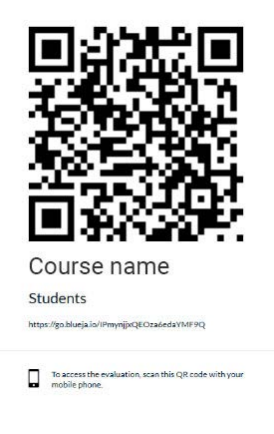

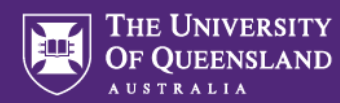

# Step 2: Provide your feedback to the course and teaching staff

- The survey includes course, lecturers', and tutors' questions.
- Some questions require you to select a response while others require you to type in your comments.

|                                                                                                    | aeology        |         |          | Summary      | Save                                                                       |  |  |
|----------------------------------------------------------------------------------------------------|----------------|---------|----------|--------------|----------------------------------------------------------------------------|--|--|
| Course feedback                                                                                                    |                |         |          |              |                                                                            |  |  |
|                                                                                                    | Strongly agree | Agree   | Neutral  | Disagree     | Strongly disagr                                                            |  |  |
| had a clear understanding of the aims and goals<br>of the course.                                                                                                    | 0              | 0       | 0        | 0            | 0                                                                          |  |  |
| The course was intellectually stimulating.                                                                                                    | 0              | 0       | 0        | 0            | 0                                                                          |  |  |
| The course was well structured.                                                                                                    | 0              | 0       | 0        | 0            | 0                                                                          |  |  |
| Course experiences, tools or materials were useful<br>or my learning.                                                                                                    | 0              | 0       | 0        | 0            | 0                                                                          |  |  |
| Assessment requirements were made clear to me.                                                                                                    | 0              | 0       | 0        | 0            | 0                                                                          |  |  |
| received helpful personal or group feedback                                                                                                    | 0              | 0       | 0        | 0            | 0                                                                          |  |  |
| iow I was going in the course (in person or<br>inline).                                                                                                    | 0              | 2       |          |              |                                                                            |  |  |
| Internet impluing personal of gloup relabilities (in<br>port was going in the course (in person or<br>infine).<br>learned a lot in this course.                                                                                                    | ()*            | 0       | 0        | 0            | 0                                                                          |  |  |
| Internet inspire of gloup treadedk of one of the order of the order o  | red)*          | o<br>Ma | o        | o<br>questio | o<br>on                                                                    |  |  |
| Interest inspired personal of group tendolack of one of twee going in the course (in person or allowed the second second  | red)*          | o<br>Ma | o        | o<br>questio | o                                                                          |  |  |
| Internet initial personal of group tendolock of one of the course (in person or a single person or a single person or a single person or a single person or a single person or a single person or a single person of the course? (require outstanding, 2 = Satisfaday, 1 = Very poor 5 5 4 3 2 2 5 2 4 3 2 2 2 2 2 2 2 2 2 2 2 2 2 2 2 2 2                                                                                                    | red)*          | Ma      | andatory | o<br>questio | o                                                                          |  |  |
| Intervents the presentation of group treatedack of one of twee going in the course (in person or allow). Iseamed a lot in this course.                                                                                                    | red)*          | Ma      | andatory | o<br>questio | Character limit: Max 300                                                   |  |  |
| Intervention they are presented of group treated and of an of the present of a second of the present of a second of the present of a second of the present of a second of the present of the present of t | red)*          | Ma      | andatory | o            | Character limit: Max 300                                                   |  |  |
| Intervention the periodical of group treaddack of on one was going in the course (in person or milline).  Iseamed a lot in this course.  Verall, how would you rate this course? (require obtaining, 3 = Safafador, 1 = Very por 5 5 4 3 2 Vhat were the best aspects of this course? Enter text here  Vhat improvements would you suggest? Enter text here                                                                                                    | red)*          | o<br>Ma | andatory | o<br>questio | o<br>Dn<br>Character limit: Max 300                                        |  |  |
| Intervent Improvements would you suggest?                                                                                                    | red)*          | O<br>Ma | andatory | questio      | Character limit: Max 300 Character limit: Max 300 Character limit: Max 300 |  |  |

• The overall course rating question is mandatory (marked with an asterisk\*). After completing the Course feedback, click **Next** to provide feedback for lecturers and/or tutors.

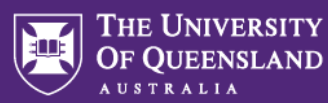

• Select the lecturers and/or tutors that you want to provide feedback to and click Next.

| Select your teaching staff t | evaluate |                  |
|------------------------------|----------|------------------|
| Select your Lecturers        |          |                  |
| Select your Tutors           |          |                  |
| Lauren C                     | Marc Z   |                  |
|                              |          | <u>Go to top</u> |
| Previous                     | Next     |                  |

• The "Overall how would you rate" question is mandatory. Click Next until you finish all teaching staff questions.

# Step 3: Review and submit

- The Summary page shows all your responses, click **Summary** to view them. Note, the display of lecturers' and tutors' questions are alphabetically ordered by first name.
- You can edit any response before submitting, by clicking **Modify**.
- Click **Save** to save your responses to finish the survey later.
- Click **Submit** to complete the survey.

| eedback on ARCS1001 Doing Archaeology                                                                          | Summary     | Save             |
|----------------------------------------------------------------------------------------------------|-------------|------------------|
| Overall, how would you rate this tutor? (required) * 4                                                         | Answered    | Modify           |
| What aspects of this tutor's approach to teaching best helped your learning? • This question was not answered. | No Response | Modify           |
| What would you have liked this tutor to have done differently?  • This question was not answered.              | No Response | Modify           |
| Teaching feedback: Tina Manne  • This question was not answered.                                               | No Response | Modify           |
| Overall, how would you rate this teacher? (required) * + 4                                                     | Answered    | Modify           |
| What aspects of this teacher's approach best helped your learning?  • This question was not answered.          | No Response | Modify           |
| What would you have liked this teacher to have done differently? • This question was not answered.             | No Response | Modify           |
|                                                                                                    |             | <u>Go to top</u> |
| Previous Next Submit                                                                                           |             |                  |

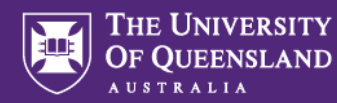

### Accessing saved surveys

• Saved surveys can be accessed using methods outlined in Step 1. Saved surveys will appear as '**In Progress**'. To resume saved survey, click **Continue**.

## Step 4: Confirmation message

 You will see a confirmation message after submitting your survey, and any other surveys that you have not yet submitted.

| Your responses have been submitted successfully!                                              | STAT1201 Analysis of Scientific Data<br>Open Ends on: 2025-03-15               | Start now |
|-----------------------------------------------------------------------------------------------|--------------------------------------------------------------------------------|-----------|
| Thank You, Student name<br>Your feedback will help us improve<br>teaching and learning at UQ. | ERTH1005 Critical Minerals for a Low Carbon Future<br>Open Ends on: 2025-03-15 | Start now |
| Give feedback on other courses                                                                | PHYS1002 Electromagnetism and Modern Physics     Open Ends on: 2025-03-15      | Start now |
| If you have other surveys to complete, you can start them from this page.                     | View All                                                                       |           |

 You can view all surveys by clicking on "View All", once you submit a survey, it will show "Completed" and will no longer be accessible to edit responses or resubmit.

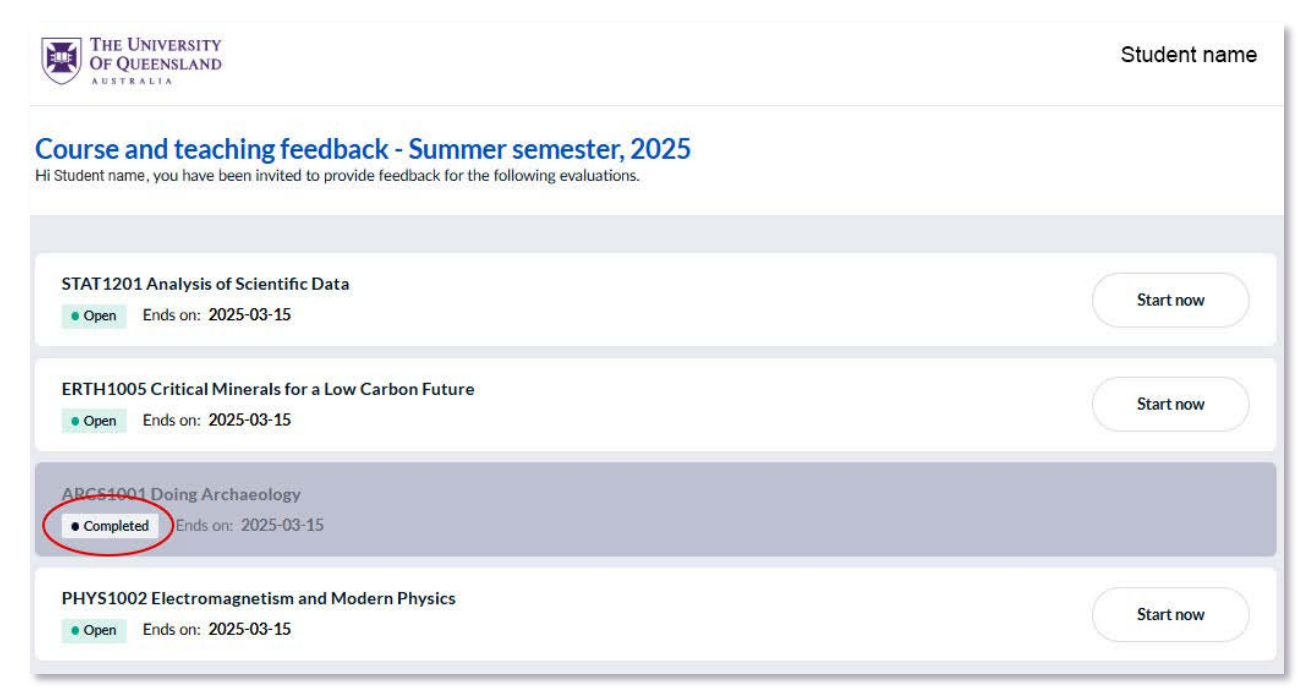